ひくまの: 浜松医科大学附属図書館報. No. 72

| メタデータ | 言語: jpn                              |
|-------|--------------------------------------|
|       | 出版者: 浜松医科大学附属図書館                     |
|       | 公開日: 2022-03-07                      |
|       | キーワード (Ja):                          |
|       | キーワード (En):                          |
|       | 作成者: 浜松医科大学附属図書館                     |
|       | メールアドレス:                             |
|       | 所属:                                  |
| URL   | http://hdl.handle.net/10271/00004059 |

浜松医科大学附属図書館報

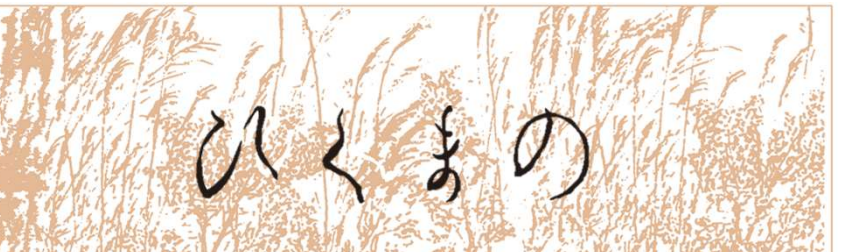

Hamamatsu University School of Medicine Library Bulletin "Hikumano" No.72 Mar, 2022

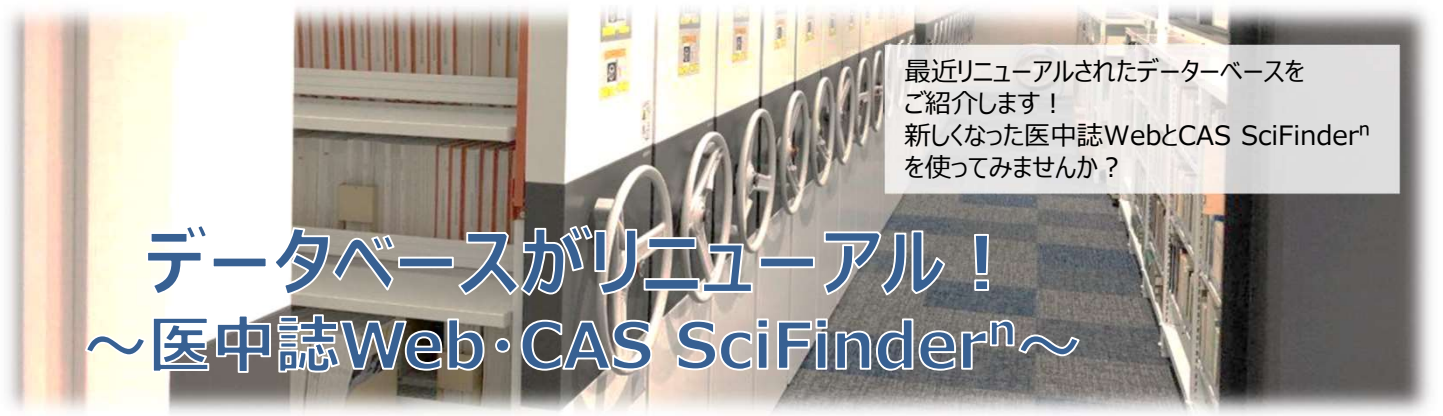

# <u>医中誌Web</u>

2022年4月27日 大幅リニューアル!新しい機能の一部とバージョンアップした論文検索をご紹介します。

#### ℜ 医中誌Web 西 お問い合われ 1077 NEW ゆるふわ検索 = 機械学習型エンジンを利用した検索機能 Q 論文検索 検索ボックスに文章などを入力し検索を実行すると、 · 書記確認 ۹ すべて検索 ∨ 入力された文章を分析して、医中誌Web収載文献の \* ゆるふわ検索 日 辞書 参照 (1111) 中から類似度が高い順に結果が提示されます 三 書籍校末 收载动名 貌刻語 所属機制 PubMed ➡ 医中誌Web ☆ シソーラスプラウザ クリップポード ?HELF 数 8時い合わせ ゆ My医中国 A 5916# 本文あり 本文あり (無料) あり 119 i. 原若論文 解説・総説 会議部 税定 除く 管理者様向け限定公開版につい て、(規パージョンとの違いな ✓ コロナウイルス感染れ Q ii. 3 小児 成人 高齢者 副標目 チェックタク 41 (1012248262) **契行**年 AND METSARE Q . . Ξ TATAR 20 文和即 医中誌Webトップページ NR- 83 NEW PubMed検索 間定 除く ンによる医療者教育(Vol.9) 少人数でもできるオンライン 医中誌WebからPubMedの検索ができます 1 英語のキーワードでの検索はもちろん、日本語入力での検索も可能です 小児 成人 高齢者 標題からPubMedの該当ページにリンクされます 2 ※検索結果は英語で表示され、抄録は表示されません 日期保文書 (株装 原要と注意) コロナ湯にたける株 また、「書誌確認」画面からPubMedの「Single Citation Matcher」 が利用できるようになり、書誌事項からもPubMedの検索ができます 合が高いことが報告されている。日本移植学会は 移植医療の離続や中止・両関するための基準や、移 医中誌Web検索画面

## UPGRADE 論文検索

1 抄録がデフォルトで表示されるようになりました

②内容が類似している文献を表示することができます

③検索結果画面での絞り込み検索 絞り込み条件が左サイドに表示されており、新規の検索におけ

る指定、検索履歴に対する絞り込みの両方に利用できます

【新規の検索における絞り込み検索】()

検索窓に検索語を入力し、③で絞り込み条件を選択、検索 窓の隣にある検索ボタンをクリック 【検索履歴に対する絞り込み検索】(ii)

絞り込みたい検索履歴にチェックが入っていることを確認し、 ③で絞り込み条件を選択して、履歴プラス検索ボタンをクリック

ISSN 0911-7822

# <u>CAS SciFinder<sup>n</sup> (サイファインダー・エヌ)</u>

- ・世界最大の物質科学関連分野(医薬、生物、生化学も含んだ)のデータベース
- ・研究で関係する化合物の論文・特許情報や、実験に役立つ物性、購入の可否、類似物質などの情報が得られる
- ・検索結果はweb上で保存(検索再開も可能)、PDFへの変換、Endnoteなどにも対応

# 検索できる主な内容

### 文献情報

物質科学分野の論文、特許、および 医学生物学分野の論文情報

世界50ヵ国以上の文献情報を英語

### で調査可能

# アクセス方法

- 図書館HPトップ画面 ①「他のデータベース」をクリック ②その他(医療評価・医学関連物質)の
  - 区分の「SciFinder<sup>n</sup>」をクリック ③「SciFinder<sup>n</sup>へログイン」をクリックすると
  - CAS SciFinder<sup>n</sup>のログイン画面が開きます

# 誰でも利用可能

まずはユーザー登録(a) ①学内ネットワークにつながった端末から 大学独自のユーザー登録サイトへアクセス ②大学のドメイン(@hama-med.ac.jp) でアカウントを作成

# ヘルプも充実(フリーダイヤルもある)

科学情報協会のページを確認(b) https://www.jaici.or.jp/scifinder-n/

検索ガイドの技術資料、e-learning教材もあ ります 基本操作や、化学物質検索、化学反応検索 などを自由に試してみてください

## 検索項目

なんでも検索 → All すべての検索項目をまとめて検索

この物質は?  $\rightarrow$  Substances 化学物質の構造式、名称、CAS 登録番号、 分子式等から検索

この反応は? → Reactions 化学物質名、CAS 登録番号、構造質問式 等から検索

この文献の情報は?→ References キーワード、著者名、雑誌書誌情報 (雑誌名、 巻、号、開始ページなど)、機関名、文献識別 子から検索

買えるの? → Suppliers 化学物質の市販カタログ情報を検索可能

# 化学物質情報

CAS (Chemical Abstracts Service) 登録番号が付与された全ての化学物質・ 配列情報 約2億5,000万件以上の物質情報

### 反応情報

1億件以上の化学反応情報構造式情報

類似化合物を構造式で比較・検索 可能

#### その他(医療評価・医学関連物質) 浜松医科大学附属図書館 同書絵事業 データベース 利用範囲 HamaMed-Repository Cochrane Library 学内 医学の研究は 物まで化学の外 ベースはNCBI ペースはNCBI る。一方,正確 は、このデータ ■ 医学論文をさがす 2 は、ごのテー 学物質と医学 る。研究で開 購入の可否, 物名,構造だ( る。著者名,) 試してみてく) PubMed (這些大麥用) O EPISWeb 1 SciFinder SciFinderッヘログイン 3 【アクセス先URL】 https://scifi SciFinder<sup>n</sup>とは・ surmutinCla・・ SciFinder (サイファインダー・エヌ) は,研究者が必要とする科学请報を,高度な検索エンジンとシン いやすいインターフェースにより,最短ステップでご提供する検索ツール。論文・特許に加え世界中の び反応情報を綱羅的に検索できる。医薬品から素材開発にいたるまで,広範な分野における研究・開発 b 詳細は<u>ホームページ</u>をご覧ください。 ーザー登録について ebブラウザでご利用いただけます。 ユーザー登録サイトにアクセスして、 leDノウサでこれ別中いたけます。 ユーザー受撃サイトにアクセスして、ユーザネームとバスワードを取得してください 登録のために必須申項である電子メールは大学ドメインのメールアドレスが必要です 相については下記の「ユーザー登録方法」を参照し、下記のユーザー登録URLサイト レスが必要です。 登録URLサイトへアクセスしてくださ а <u>ユーザー登録方法</u> (940 KB) ザー登録サイトへのアクセス <mark>ユーザー登録URLサイトはこちらへ</mark>

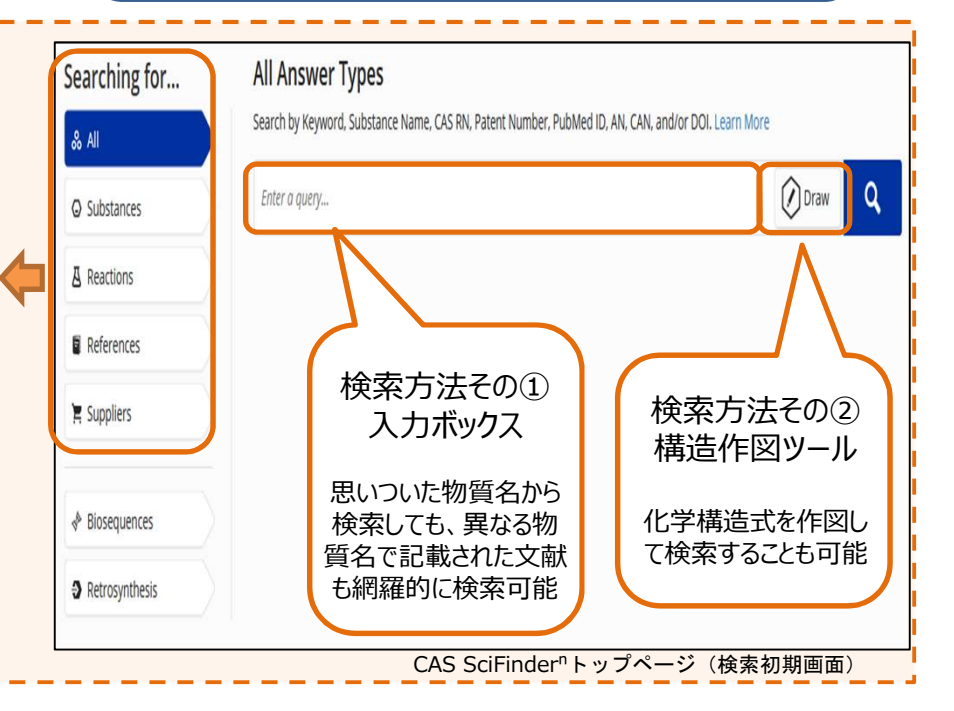

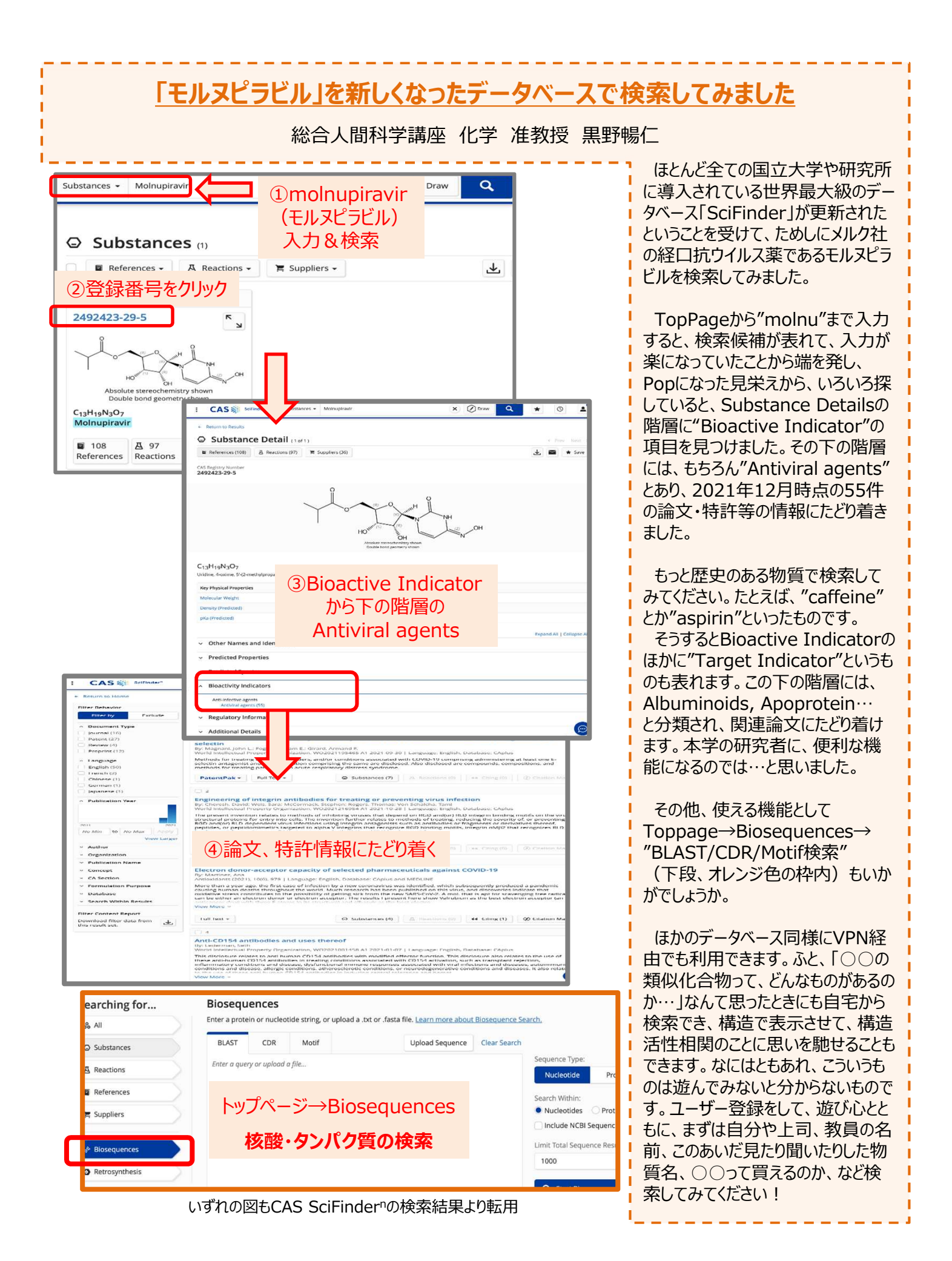

| 📑 図書館からのお知らせ                                                                                                    | 浜松医科大学附属図書館                                                                                                    |
|----------------------------------------------------------------------------------------------------|----------------------------------------------------------------------------------------------------|
| <section-header><section-header><section-header><text><text><text><text><text></text></text></text></text></text></section-header></section-header></section-header> | 図書館内での飲食ルール<br>密閉できる飲み物は図書館内に持ち込むことができます。<br>図書館の資料などを誤って汚さないよう、飲んでいない<br>とさは必ず密閉しておいてください。<br>なお、食べ物の匂い、食べこぼしは害虫などの発生を招き、<br>他の利用者への迷惑にもなりますので、<br><u>食べ物は図書館内に持ち込むことができません。</u><br>ご注意ください。 |
| 令和4年度 浜松医科大学<br>* 開館時間                                                                                                    | や附属図書館開館予定表<br>が変更となる場合がありますので、最新情報は図書館HPでご確認ください                                                                                                    |
| 4月 5月   日月火水木金土 日月火水木金土   12 12   12 12                                                                                                    | 6月 7月   日月火水木金土 日月火水木金土   1234 1234                                                                                                    |

| E  | 月  | 火  | 水  | 木  | 金  | 土  |
|----|----|----|----|----|----|----|
|    |    |    |    |    | 1  | 2  |
| 3  | 4  | 5  | 6  | 7  | 8  | 9  |
| 10 | 11 | 12 | 13 | 14 | 15 | 16 |
| 17 | 18 | 19 | 20 | 21 | 22 | 23 |
| 24 | 25 | 26 | 27 | 28 | 29 | 30 |

| 5月                    |                |                |                 |                 |                 |          |
|-----------------------|----------------|----------------|-----------------|-----------------|-----------------|----------|
| Π                     | 月              | 火              | 水               | 木               | 金               | H        |
| 1                     | 2              | 3              | 4               | 5               | 6               | 7        |
| 8                     | 9              | 10             | 11              | 12              | 13              | 14       |
| 15                    | 16             | 17             | 18              | 19              | 20              | 21       |
| 22                    | 23             | 24             | 25              | 26              | 27              | 28       |
| 29                    | 30             | 31             |                 |                 |                 |          |
| <u>15</u><br>22<br>29 | 16<br>23<br>30 | 17<br>24<br>31 | <u>18</u><br>25 | <u>19</u><br>26 | <u>20</u><br>27 | 21<br>28 |

| бЪ | 1  |    |    |    |    |    |
|----|----|----|----|----|----|----|
| Π  | 月  | 火  | 水  | 木  | 金  | ±  |
|    |    |    | 1  | 2  | 3  | 4  |
| 5  | 6  | 7  | 8  | 9  | 10 | 11 |
| 12 | 13 | 14 | 15 | 16 | 17 | 18 |
| 19 | 20 | 21 | 22 | 23 | 24 | 25 |
| 26 | 27 | 28 | 29 | 30 |    |    |
|    |    |    |    |    |    |    |

| <u>// // // // // // // // // // // // // </u> |    |    |    |    |    |    |  |  |  |  |  |  |
|------------------------------------------------|----|----|----|----|----|----|--|--|--|--|--|--|
| Ξ                                              | 月  | 火  | 水  | 木  | 金  | ±  |  |  |  |  |  |  |
|                                                |    |    |    |    | 1  | 2  |  |  |  |  |  |  |
| 3                                              | 4  | 5  | 6  | 7  | 8  | 9  |  |  |  |  |  |  |
| 10                                             | 11 | 12 | 13 | 14 | 15 | 16 |  |  |  |  |  |  |
| 17                                             | 18 | 19 | 20 | 21 | 22 | 23 |  |  |  |  |  |  |
| 24                                             | 25 | 26 | 27 | 28 | 29 | 30 |  |  |  |  |  |  |
| 31                                             |    |    |    |    |    |    |  |  |  |  |  |  |

| 8月                                                                   |    |         |                                       |    |            |     |     | 9月  | ]    |     |    |     |      |      |      | 10   | 月     |     |      |      |     |    | 11 | 月  |    |    |    |    |    |
|----------------------------------------------------------------------|----|---------|---------------------------------------|----|------------|-----|-----|-----|------|-----|----|-----|------|------|------|------|-------|-----|------|------|-----|----|----|----|----|----|----|----|----|
| Ε                                                                    | 月  | 火       | 水                                     | 木  | 金          | ±   |     | E   | 月    | 火   | 水  | 木   | 金    | ±    |      | Η    | 月     | 火   | 水    | 木    | 金   | ±  | Ξ  | 月  | 火  | 水  | 木  | 金  | ±  |
|                                                                      | 1  | 2       | 3                                     | 4  | 5          | 6   |     |     |      |     |    | 1   | 2    | 3    |      |      |       |     |      |      |     | 1  |    |    | 1  | 2  | 3  | 4  | 5  |
| 7                                                                    | 8  | 9       | 10                                    | 11 | 12         | 13  |     | 4   | 5    | 6   | 7  | 8   | 9    | 10   |      | 2    | 3     | 4   | 5    | 6    | 7   | 8  | 6  | 7  | 8  | 9  | 10 | 11 | 12 |
| 14                                                                   | 15 | 16      | 17                                    | 18 | 19         | 20  |     | 11  | 12   | 13  | 14 | 15  | 16   | 17   |      | 9    | 10    | 11  | 12   | 13   | 14  | 15 | 13 | 14 | 15 | 16 | 17 | 18 | 19 |
| 21                                                                   | 22 | 23      | 24                                    | 25 | 26         | 27  |     | 18  | 19   | 20  | 21 | 22  | 23   | 24   |      | 16   | 17    | 18  | 19   | 20   | 21  | 22 | 20 | 21 | 22 | 23 | 24 | 25 | 26 |
| 28                                                                   | 29 | 30      | 31                                    |    |            |     |     | 25  | 26   | 27  | 28 | 29  | 30   |      |      | 23   | 24    | 25  | 26   | 27   | 28  | 29 | 27 | 28 | 29 | 30 |    |    |    |
| 30 31                                                                |    |         |                                       |    |            |     |     |     |      |     |    |     |      |      |      |      |       |     |      |      |     |    |    |    |    |    |    |    |    |
| 12)                                                                  | ∃  |         |                                       |    |            |     |     | 1月  | ]    |     |    |     |      |      |      | 2月   | ]     |     |      |      |     |    | 3, | ∃  |    |    |    |    |    |
| E                                                                    | 月  | 火       | 水                                     | 木  | 金          | ±   |     | E   | 月    | 火   | 水  | 木   | 金    | ±    |      | Ε    | 月     | 火   | 水    | 木    | 金   | ±  | E  | 月  | 火  | 水  | 木  | 金  | ±  |
|                                                                      |    |         |                                       | 1  | 2          | 3   |     | 1   | 2    | 3   | 4  | 5   | 6    | 7    |      |      |       |     | 1    | 2    | 3   | 4  |    |    |    | 1  | 2  | 3  | 4  |
| 4                                                                    | 5  | 6       | 7                                     | 8  | 9          | 10  |     | 8   | 9    | 10  | 11 | 12  | 13   | 14   |      | 5    | 6     | 7   | 8    | 9    | 10  | 11 | 5  | 6  | 7  | 8  | 9  | 10 | 11 |
| 11                                                                   | 12 | 13      | 14                                    | 15 | 16         | 17  |     | 15  | 16   | 17  | 18 | 19  | 20   | 21   |      | 12   | 13    | 14  | 15   | 16   | 17  | 18 | 12 | 13 | 14 | 15 | 16 | 17 | 18 |
| 18                                                                   | 19 | 20      | 21                                    | 22 | 23         | 24  |     | 22  | 23   | 24  | 25 | 26  | 27   | 28   |      | 19   | 20    | 21  | 22   | 23   | 24  | 25 | 19 | 20 | 21 | 22 | 23 | 24 | 25 |
| 25                                                                   | 26 | 27      | 28                                    | 29 | 30         | 31  |     | 29  | 30   | 31  |    |     |      |      |      | 26   | 27    | 28  |      |      |     |    | 26 | 27 | 28 | 29 | 30 | 31 |    |
| □ : 平日 9:00-20:00 □ : 土·日曜日 10:00-17:00 □ : 夏季休業期 9:00-17:00 □ : 休館日 |    |         |                                       |    |            |     |     |     |      |     |    |     |      |      |      |      |       |     |      |      |     |    |    |    |    |    |    |    |    |
|                                                                      | 近杉 | 、医彩     | ↓大学                                   | 附属 | 図書         | 館報  | [7N | まのI | No 7 | '2  |    |     | 20   | )22白 | 53月  | 1日   | 発行    |     |      |      |     |    |    |    |    |    |    |    |    |
|                                                                      | 編集 | ·.<br>代 | ;;;;;;;;;;;;;;;;;;;;;;;;;;;;;;;;;;;;; | 兵松 | ,回口<br>医科フ | 大学的 | 付属国 | 図書館 | 官    | -   |    |     | 20   |      | 5/ ] | т —  | 1011  |     |      |      |     |    |    |    |    |    |    |    |    |
|                                                                      | ₹4 | 31-3    | 8192                                  | 浜村 | 公市す        | ₹区判 | É⊞ι | Ц—Т | 「目2  | 0番1 | 号  | TEL | : 05 | 3-43 | 5-2  | 170, | / Fa) | K:0 | 53-4 | 135- | 514 | 0  |    |    |    |    |    |    |    |